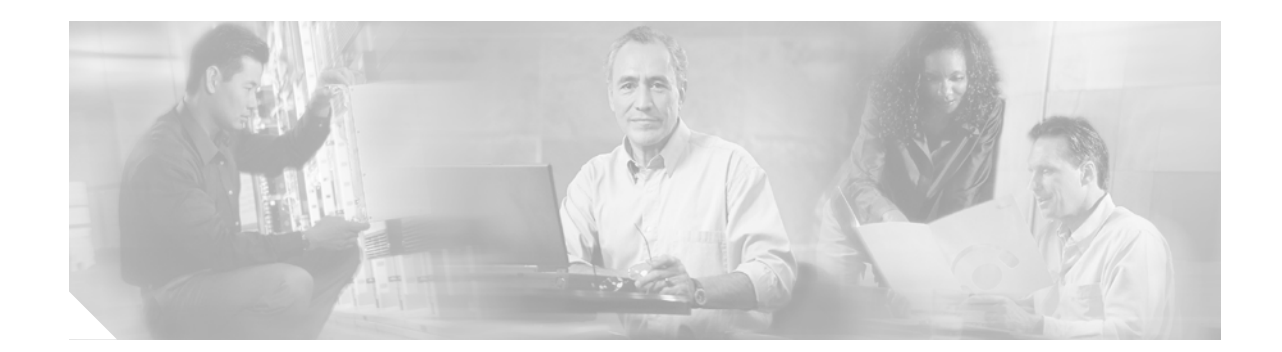

# Installation and Configuration Note for the Catalyst 4500 Series Supervisor Engine II-Plus TS

Product Numbers: WS-X4013+TS = Catalyst 4500 Series Supervisor Engine II-Plus TS

This publication describes how to install and verify the operation of the Catalyst 4500 series switch Supervisor Engine II-Plus TS. Refer to the software configuration guide for your switch to obtain configuration information for the supervisor engines and switching modules.

## Contents

This document contains these sections:

- Safety Overview, page 2
- Supervisor Engine II-Plus TS, page 7
- Port Cabling Specifications, page 10
- Installing and Removing the Supervisor Engine, page 11
- Attaching Module Interface Cables, page 15
- Configuring Your Supervisor Engine, page 16
- SFP Guidelines, page 16
- Standards Compliance Specifications, page 20
- Related Documentation, page 20
- Obtaining Documentation, page 21
- Obtaining Technical Assistance, page 22
- Obtaining Additional Publications and Information, page 23

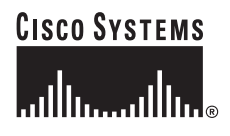

## Safety Overview

Throughout this publication, safety warnings appear in procedures that may harm you if performed incorrectly. A warning symbol precedes each warning statement.

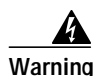

#### IMPORTANT SAFETY INSTRUCTIONS

This warning symbol means danger. You are in a situation that could cause bodily injury. Before you work on any equipment, be aware of the hazards involved with electrical circuitry and be familiar with standard practices for preventing accidents. Use the statement number provided at the end of each warning to locate its translation in the translated safety warnings that accompanied this device. Statement 1071

SAVE THESE INSTRUCTIONS

#### Waarschuwing BELANGRIJKE VEILIGHEIDSINSTRUCTIES

Dit waarschuwingssymbool betekent gevaar. U verkeert in een situatie die lichamelijk letsel kan veroorzaken. Voordat u aan enige apparatuur gaat werken, dient u zich bewust te zijn van de bij elektrische schakelingen betrokken risico's en dient u op de hoogte te zijn van de standaard praktijken om ongelukken te voorkomen. Gebruik het nummer van de verklaring onderaan de waarschuwing als u een vertaling van de waarschuwing die bij het apparaat wordt geleverd, wilt raadplegen.

**BEWAAR DEZE INSTRUCTIES** 

### Varoitus TÄRKEITÄ TURVALLISUUSOHJEITA

Tämä varoitusmerkki merkitsee vaaraa. Tilanne voi aiheuttaa ruumiillisia vammoja. Ennen kuin käsittelet laitteistoa, huomioi sähköpiirien käsittelemiseen liittyvät riskit ja tutustu onnettomuuksien yleisiin ehkäisytapoihin. Turvallisuusvaroitusten käännökset löytyvät laitteen mukana toimitettujen käännettyjen turvallisuusvaroitusten joukosta varoitusten lopussa näkyvien lausuntonumeroiden avulla.

SÄILYTÄ NÄMÄ OHJEET

### Attention IMPORTANTES INFORMATIONS DE SÉCURITÉ

Ce symbole d'avertissement indique un danger. Vous vous trouvez dans une situation pouvant entraîner des blessures ou des dommages corporels. Avant de travailler sur un équipement, soyez conscient des dangers liés aux circuits électriques et familiarisez-vous avec les procédures couramment utilisées pour éviter les accidents. Pour prendre connaissance des traductions des avertissements figurant dans les consignes de sécurité traduites qui accompagnent cet appareil, référez-vous au numéro de l'instruction situé à la fin de chaque avertissement.

**CONSERVEZ CES INFORMATIONS** 

### Warnung WICHTIGE SICHERHEITSHINWEISE

Dieses Warnsymbol bedeutet Gefahr. Sie befinden sich in einer Situation, die zu Verletzungen führen kann. Machen Sie sich vor der Arbeit mit Geräten mit den Gefahren elektrischer Schaltungen und den üblichen Verfahren zur Vorbeugung vor Unfällen vertraut. Suchen Sie mit der am Ende jeder Warnung angegebenen Anweisungsnummer nach der jeweiligen Übersetzung in den übersetzten Sicherheitshinweisen, die zusammen mit diesem Gerät ausgeliefert wurden.

**BEWAHREN SIE DIESE HINWEISE GUT AUF.** 

### Avvertenza IMPORTANTI ISTRUZIONI SULLA SICUREZZA

Questo simbolo di avvertenza indica un pericolo. La situazione potrebbe causare infortuni alle persone. Prima di intervenire su qualsiasi apparecchiatura, occorre essere al corrente dei pericoli relativi ai circuiti elettrici e conoscere le procedure standard per la prevenzione di incidenti. Utilizzare il numero di istruzione presente alla fine di ciascuna avvertenza per individuare le traduzioni delle avvertenze riportate in questo documento.

**CONSERVARE QUESTE ISTRUZIONI** 

Advarsel VIKTIGE SIKKERHETSINSTRUKSJONER

Dette advarselssymbolet betyr fare. Du er i en situasjon som kan føre til skade på person. Før du begynner å arbeide med noe av utstyret, må du være oppmerksom på farene forbundet med elektriske kretser, og kjenne til standardprosedyrer for å forhindre ulykker. Bruk nummeret i slutten av hver advarsel for å finne oversettelsen i de oversatte sikkerhetsadvarslene som fulgte med denne enheten.

TA VARE PÅ DISSE INSTRUKSJONENE

### Aviso INSTRUÇÕES IMPORTANTES DE SEGURANÇA

Este símbolo de aviso significa perigo. Você está em uma situação que poderá ser causadora de lesões corporais. Antes de iniciar a utilização de qualquer equipamento, tenha conhecimento dos perigos envolvidos no manuseio de circuitos elétricos e familiarize-se com as práticas habituais de prevenção de acidentes. Utilize o número da instrução fornecido ao final de cada aviso para localizar sua tradução nos avisos de segurança traduzidos que acompanham este dispositivo.

### **GUARDE ESTAS INSTRUÇÕES**

### ¡Advertencia! INSTRUCCIONES IMPORTANTES DE SEGURIDAD

Este símbolo de aviso indica peligro. Existe riesgo para su integridad física. Antes de manipular cualquier equipo, considere los riesgos de la corriente eléctrica y familiarícese con los procedimientos estándar de prevención de accidentes. Al final de cada advertencia encontrará el número que le ayudará a encontrar el texto traducido en el apartado de traducciones que acompaña a este dispositivo.

### **GUARDE ESTAS INSTRUCCIONES**

### Varning! VIKTIGA SÄKERHETSANVISNINGAR

Denna varningssignal signalerar fara. Du befinner dig i en situation som kan leda till personskada. Innan du utför arbete på någon utrustning måste du vara medveten om farorna med elkretsar och känna till vanliga förfaranden för att förebygga olyckor. Använd det nummer som finns i slutet av varje varning för att hitta dess översättning i de översatta säkerhetsvarningar som medföljer denna anordning.

SPARA DESSA ANVISNINGAR

## Figyelem FONTOS BIZTONSÁGI ELOÍRÁSOK

Ez a figyelmezeto jel veszélyre utal. Sérülésveszélyt rejto helyzetben van. Mielott bármely berendezésen munkát végezte, legyen figyelemmel az elektromos áramkörök okozta kockázatokra, és ismerkedjen meg a szokásos balesetvédelmi eljárásokkal. A kiadványban szereplo figyelmeztetések fordítása a készülékhez mellékelt biztonsági figyelmeztetések között található; a fordítás az egyes figyelmeztetések végén látható szám alapján keresheto meg.

**ORIZZE MEG EZEKET AZ UTASÍTÁSOKAT!** 

#### Предупреждение ВАЖНЫЕ ИНСТРУКЦИИ ПО СОБЛЮДЕНИЮ ТЕХНИКИ БЕЗОПАСНОСТИ

Этот символ предупреждения обозначает опасность. То есть имеет место ситуация, в которой следует опасаться телесных повреждений. Перед эксплуатацией оборудования выясните, каким опасностям может подвергаться пользователь при использовании электрических цепей, и ознакомьтесь с правилами техники безопасности для предотвращения возможных несчастных случаев. Воспользуйтесь номером заявления, приведенным в конце каждого предупреждения, чтобы найти его переведенный вариант в переводе предупреждений по безопасности, прилагаемом к данному устройству.

#### СОХРАНИТЕ ЭТИ ИНСТРУКЦИИ

### 警告 重要的安全性说明

此警告符号代表危险。您正处于可能受到严重伤害的工作环境中。在您使用设备开始工作之前,必须充分意 识到触电的危险,并熟练掌握防止事故发生的标准工作程序。请根据每项警告结尾提供的声明号码来找到此 设备的安全性警告说明的翻译文本。

请保存这些安全性说明

#### 警告 安全上の重要な注意事項

「危険」の意味です。人身事故を予防するための注意事項が記述されています。装置の取り扱い作業を 行うときは、電気回路の危険性に注意し、一般的な事故防止策に留意してください。警告の各国語版は、 各注意事項の番号を基に、装置に付属の「Translated Safety Warnings」を参照してください。

これらの注意事項を保管しておいてください。

## 주의 중요 안전 지침

이 경고 기호는 위험을 나타냅니다. 작업자가 신체 부상을 일으킬 수 있는 위험한 환경에 있습니다. 장비에 작업을 수행하기 전에 전기 회로와 관련된 위험을 숙지하고 표준 작업 관례를 숙지하여 사고 를 방지하십시오. 각 경고의 마지막 부분에 있는 경고문 번호를 참조하여 이 장치와 함께 제공되는 번역된 안전 경고문에서 해당 번역문을 찾으십시오.

이 지시 사항을 보관하십시오.

### Aviso INSTRUÇÕES IMPORTANTES DE SEGURANÇA

Este símbolo de aviso significa perigo. Você se encontra em uma situação em que há risco de lesões corporais. Antes de trabalhar com qualquer equipamento, esteja ciente dos riscos que envolvem os circuitos elétricos e familiarize-se com as práticas padrão de prevenção de acidentes. Use o número da declaração fornecido ao final de cada aviso para localizar sua tradução nos avisos de segurança traduzidos que acompanham o dispositivo.

**GUARDE ESTAS INSTRUÇÕES** 

### Advarsel VIGTIGE SIKKERHEDSANVISNINGER

Dette advarselssymbol betyder fare. Du befinder dig i en situation med risiko for legemesbeskadigelse. Før du begynder arbejde på udstyr, skal du være opmærksom på de involverede risici, der er ved elektriske kredsløb, og du skal sætte dig ind i standardprocedurer til undgåelse af ulykker. Brug erklæringsnummeret efter hver advarsel for at finde oversættelsen i de oversatte advarsler, der fulgte med denne enhed.

### GEM DISSE ANVISNINGER

تحذير

إرشادات الأمان الهامة

يوضح رمز التحذير هذا وجود خطر. وهذا يعني أنك متواجد في مكان قد ينتج عنه التعرض لإصابات. قبل بدء العمل، احذر مخاطر التعرض للصدمات الكهربائية وكن على علم بالإجراءات القياسية للحيلولة دون وقوع أي حوادث. استخدم رقم البيان الموجود في أخر كل تحذير لتحديد مكان ترجمته داخل تحذيرات الأمان المترجمة التي تأتي مع الجهاز. قم بحفظ هذه الإرشادات

## Upozorenje VAŽNE SIGURNOSNE NAPOMENE

Ovaj simbol upozorenja predstavlja opasnost. Nalazite se u situaciji koja može prouzročiti tjelesne ozljede. Prije rada s bilo kojim uređajem, morate razumjeti opasnosti vezane uz električne sklopove, te biti upoznati sa standardnim načinima izbjegavanja nesreća. U prevedenim sigurnosnim upozorenjima, priloženima uz uređaj, možete prema broju koji se nalazi uz pojedino upozorenje pronaći i njegov prijevod.

## SAČUVAJTE OVE UPUTE

### Upozornění DŮLEŽITÉ BEZPEČNOSTNÍ POKYNY

Tento upozorňující symbol označuje nebezpečí. Jste v situaci, která by mohla způsobit nebezpečí úrazu. Před prací na jakémkoliv vybavení si uvědomte nebezpečí související s elektrickými obvody a seznamte se se standardními opatřeními pro předcházení úrazům. Podle čísla na konci každého upozornění vyhledejte jeho překlad v přeložených bezpečnostních upozorněních, která jsou přiložena k zařízení.

#### **USCHOVEJTE TYTO POKYNY**

#### Προειδοποίηση ΣΗΜΑΝΤΙΚΕΣ ΟΔΗΓΙΕΣ ΑΣΦΑΛΕΙΑΣ

Αυτό το προειδοποιητικό σύμβολο σημαίνει κίνδυνο. Βρίσκεστε σε κατάσταση που μπορεί να προκαλέσει τραυματισμό. Πριν εργαστείτε σε οποιοδήποτε εξοπλισμό, να έχετε υπόψη σας τους κινδύνους που σχετίζονται με τα ηλεκτρικά κυκλώματα και να έχετε εξοικειωθεί με τις συνήθεις πρακτικές για την αποφυγή ατυχημάτων. Χρησιμοποιήστε τον αριθμό δήλωσης που παρέχεται στο τέλος κάθε προειδοποίησης, για να εντοπίσετε τη μετάφρασή της στις μεταφρασμένες προειδοποιήσεις ασφαλείας που συνοδεύουν τη συσκευή.

ΦΥΛΑΞΤΕ ΑΥΤΕΣ ΤΙΣ ΟΔΗΓΙΕΣ

אזהרה

### הוראות בטיחות חשובות

סימן אזהרה זה מסמל סכנה. אתה נמצא במצב העלול לגרום לפציעה. לפני שתעבוד עם ציוד כלשהו, עליך להיות מודע לסכנות הכרוכות במעגלים חשמליים ולהכיר את הנהלים המקובלים למניעת תאונות. השתמש במספר ההוראה המסופק בסופה של כל אזהרה כד לאתר את התרגום באזהרות הבטיחות המתורגמות שמצורפות להתקן.

### שמור הוראות אלה

Оротепа ВАЖНИ БЕЗБЕДНОСНИ НАПАТСТВИЈА Симболот за предупредување значи опасност. Се наоѓате во ситуација што може да предизвика телесни повреди. Пред да работите со опремата, бидете свесни за ризикот што постои кај електричните кола и треба да ги познавате стандардните постапки за спречување на несреќни случаи. Искористете го бројот на изјавата што се наоѓа на крајот на секое предупредување за да го најдете неговиот период во преведените безбедносни предупредувања што се испорачани со уредот. ЧУВАЈТЕ ГИ ОВИЕ НАПАТСТВИЈА

## Ostrzeżenie WAŻNE INSTRUKCJE DOTYCZĄCE BEZPIECZEŃSTWA

Ten symbol ostrzeżenia oznacza niebezpieczeństwo. Zachodzi sytuacja, która może powodować obrażenia ciała. Przed przystąpieniem do prac przy urządzeniach należy zapoznać się z zagrożeniami związanymi z układami elektrycznymi oraz ze standardowymi środkami zapobiegania wypadkom. Na końcu każdego ostrzeżenia podano numer, na podstawie którego można odszukać tłumaczenie tego ostrzeżenia w dołączonym do urządzenia dokumencie z tłumaczeniami ostrzeżeń.

NINIEJSZE INSTRUKCJE NALEŻY ZACHOWAĆ

Upozornenie DÔLEŽITÉ BEZPEČNOSTNÉ POKYNY

Tento varovný symbol označuje nebezpečenstvo. Nachádzate sa v situácii s nebezpečenstvom úrazu. Pred prácou na akomkoľvek vybavení si uvedomte nebezpečenstvo súvisiace s elektrickými obvodmi a oboznámte sa so štandardnými opatreniami na predchádzanie úrazom. Podľa čísla na konci každého upozornenia vyhľadajte jeho preklad v preložených bezpečnostných upozorneniach, ktoré sú priložené k zariadeniu.

**USCHOVAJTE SI TENTO NÁVOD** 

# **Supervisor Engine II-Plus TS**

This section describes the Catalyst 4500 series Supervisor Engine II-Plus TS (WS-X4013+ TS). This supervisor engine provides data path and data control for all network interfaces, and also provides 12 10/100/1000BASE-T IEEE 802.3af compliant Power over Ethernet (PoE) ports and 8 1000BASE-X SFP ports. A PoE-capable power supply is not needed to use PoE devices connected to the front panel ports on the Catalyst 4500 series Supervisor Engine II-Plus TS. A PoE-capable power supply would be needed to use PoE devices connected to modules in slot 2 and slot 3.

The Catalyst 4500 series Supervisor Engine II-Plus TS is only used in Catalyst 4503 switches. Install the Catalyst 4500 series Supervisor Engine II-Plus TS in slot 1.

The supervisor engine is hot swappable, but packets are not forwarded when the supervisor engine has been removed. When a supervisor engine is reinserted, the system reboots.

The Catalyst 4500 series Supervisor Engine II-Plus TS provides:

- 64-Gbps full-duplex switching, with an actual forwarding rate of 48 million packets-per-second
- 32K MAC addresses for Layer 2 switching
- 16K IP unicast adjacencies
- 2048 VLANs with 802.1Q VLAN tagging on all ports
- · Cisco Inter Switch Link (ISL) tagging on all ports
- Support for Jumbo Frames on all non-blocking GE ports

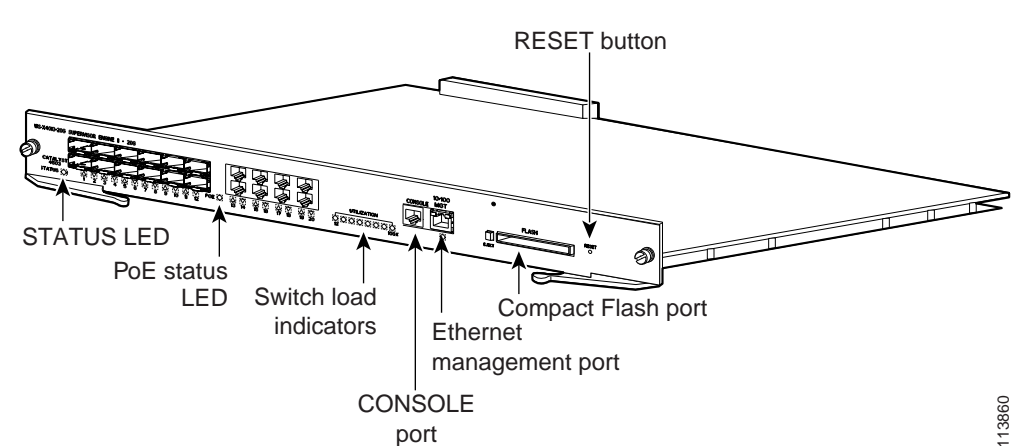

### Figure 1 Catalyst 4500 Series Supervisor Engine II-Plus TS (WS-X4013+TS)

The supervisor engine includes interfaces for SNMP, console, and Telnet and provides management functions such as environmental status monitoring.

There is a total of 158.4 Watts available for PoE. This allows any eight ports to be compliant to IEEE 802.3af with 15.4 Watts of supplied power, while the other four ports provide 6.3 Watts of supplied power.

The Catalyst 4500 series Supervisor Engine II-Plus TS has a standard serial console and a 10/100BASE-TX Ethernet management port.

The following sections describe the LEDs, connectors, and switches on the Catalyst 4500 series Supervisor Engine II-Plus TS:

- LEDs, page 9
- SFP Ports, page 9
- 10/100/1000 Ports, page 9
- Ethernet Management Port, page 9
- Console Port, page 10
- RESET Button, page 10
- Flash Port, page 10

## LEDs

Table 1 describes the LEDs on the supervisor engine front panel.

LED Description LED Status **STATUS** Indicates the results of a series of self-tests. Green All diagnostic tests passed. Red A test failed. Orange System boot or diagnostic test is in progress. Off Module is disabled. UTILIZATION Green 1-100% If the switch is operational, this display indicates the current traffic load over the backplane (as an approximate percentage). Link Indicates the status of the 10/100BASE-T Ethernet management port or uplink ports. Green The link is operational. Orange The link is disabled by user. Flashing orange The power-on self-test indicates a faulty port. Off No signal is detected, or there is a link configuration failure. **PoE Status** Green PoE is healthy. Off No PoE power is available. Red One or more ports are in power-deny mode.

| Table 1 | Supervisor Engine LEDs (WS-X4013+TS | S) |
|---------|-------------------------------------|----|
|---------|-------------------------------------|----|

## SFP Ports

The Gigabit Ethernet SFP ports operate in full-duplex mode only. These ports use the 1000BASE-SX, 1000BASE-LX, Cisco Coarse Wave Division Multiplexing (CWDM) SFPs, 1000BASE-T SFP, and 1000BASE-ZX SFP. SFP connectors vary with interface type and may use multimode fiber (MMF), single-mode fiber (SMF) cable, or copper Ethernet cables. For further information on SFPs, see the "SFP Guidelines" section on page 16.

## 10/100/1000 Ports

The 10/100/1000 ports operate in full-duplex mode or in half-duplex mode. These ports use RJ-45 connectors.

## **Ethernet Management Port**

The Ethernet management port is used (in ROMMON mode only) to recover a switch software image that has been corrupted or destroyed. This port is not active while the switch is operating normally.

## **Console Port**

The Catalyst 4500 series Supervisor Engine II-Plus TS console port has an EIA/TIA-232 RJ-45 connector. The console port allows you to perform the following functions:

- Configure the switch from the CLI
- Monitor network statistics and errors
- Configure SNMP agent parameters

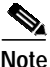

EIA/TIA-232 was known as recommended standard RS-232 before its acceptance as a standard by the Electronic Industries Alliance (EIA) and Telecommunications Industry Association (TIA).

## **RESET Button**

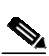

The RESET button is used to restart the switch.

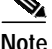

Use a paper clip or other small, pointed object to press the RESET button.

## **Flash Port**

The Flash port accepts a Type 1 compact Flash card. You can use it for file transfer tasks such as loading a new software image. The Flash card is optional and can be obtained from Cisco resellers or directly from Cisco.

For more information, refer to Using the Compact Flash on the Catalyst 4000 Family Supervisor Engine III and IV at the following URL:

http://www.cisco.com/univercd/cc/td/doc/product/lan/cat4000/inst\_nts/ol\_2058.htm

# **Port Cabling Specifications**

This section provides port cabling specifications.

The length of your networks and the distances between connections depend on the type of signal, the signal speed, and the transmission medium (the type of cabling used to transmit the signals). The distance and rate limits in this document are the IEEE-recommended maximum speeds and distances for signaling. Table 2 shows the transmission speed versus the distance.

| Rate (bps) | Distance (ft) | Distance (m) |
|------------|---------------|--------------|
| 2400       | 200           | 60           |
| 4800       | 100           | 30           |
| 9600       | 50            | 15           |
| 19,200     | 25            | 7.6          |
| 38,400     | 12            | 3.7          |
| 56,000     | 8.6           | 2.6          |

 Table 2
 EIA/TIA-232 Transmission Speed in Contrast with Distance

## **Maximum Cable Distances**

Table 3 shows the maximum cable distances for transceiver speed and cable type.

| Transceiver<br>Speed | Cable Type     | Duplex Mode  | Maximum Distance<br>Between Stations |
|----------------------|----------------|--------------|--------------------------------------|
| 10 Mbps              | Category 3 UTP | Half or full | 328 ft (100 m)                       |
| 10 Mbps              | MMF            | Half or full | 1.2 mi (2 km)                        |
| 100 Mbps             | Category 5 UTP | Half or full | 328 ft (100 m)                       |
| 100 Mbps             | MMF            | Half         | 1312 ft (400 m)                      |
| 100 Mbps             | MMF            | Full         | 1.2 mi (2 km)                        |

Table 3Maximum Cable Distances

Table 4 on page 17 provides cabling specifications for the SFPs that you install in the SFP port modules.

# Installing and Removing the Supervisor Engine

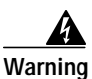

# Only trained and qualified personnel should be allowed to install, replace, or service this equipment. Statement 1030

All Catalyst 4500 series switches support hot swapping, which lets you install, remove, replace, and rearrange supervisor engines and switching modules without powering off the system. When the system detects that a switching module has been installed or removed, it runs diagnostic and discovery routines automatically, acknowledges the presence or absence of the module, and resumes system operation with no operator intervention.

This section contains the following subsections:

- Required Tools, page 11
- Installing the Supervisor Engine, page 12
- Removing the Supervisor Engine, page 13

## **Required Tools**

You will need these tools to install a supervisor engine in a Catalyst 4500 series switch:

- Number 1 and number 2 Phillips screwdrivers for the captive installation screws on most modules
- 3/16-inch flat-blade screwdriver for the captive installation screws on other modules
- Antistatic mat or antistatic foam
- Wrist strap or other grounding device

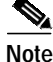

Whenever you handle supervisor engines, use a wrist strap or other grounding device to prevent ESD damage.

## Installing the Supervisor Engine

The Catalyst 4500 series Supervisor Engine II-Plus TS is only used in Catalyst 4503 switches. Install the Catalyst 4500 series Supervisor Engine II-Plus TS in slot 1.

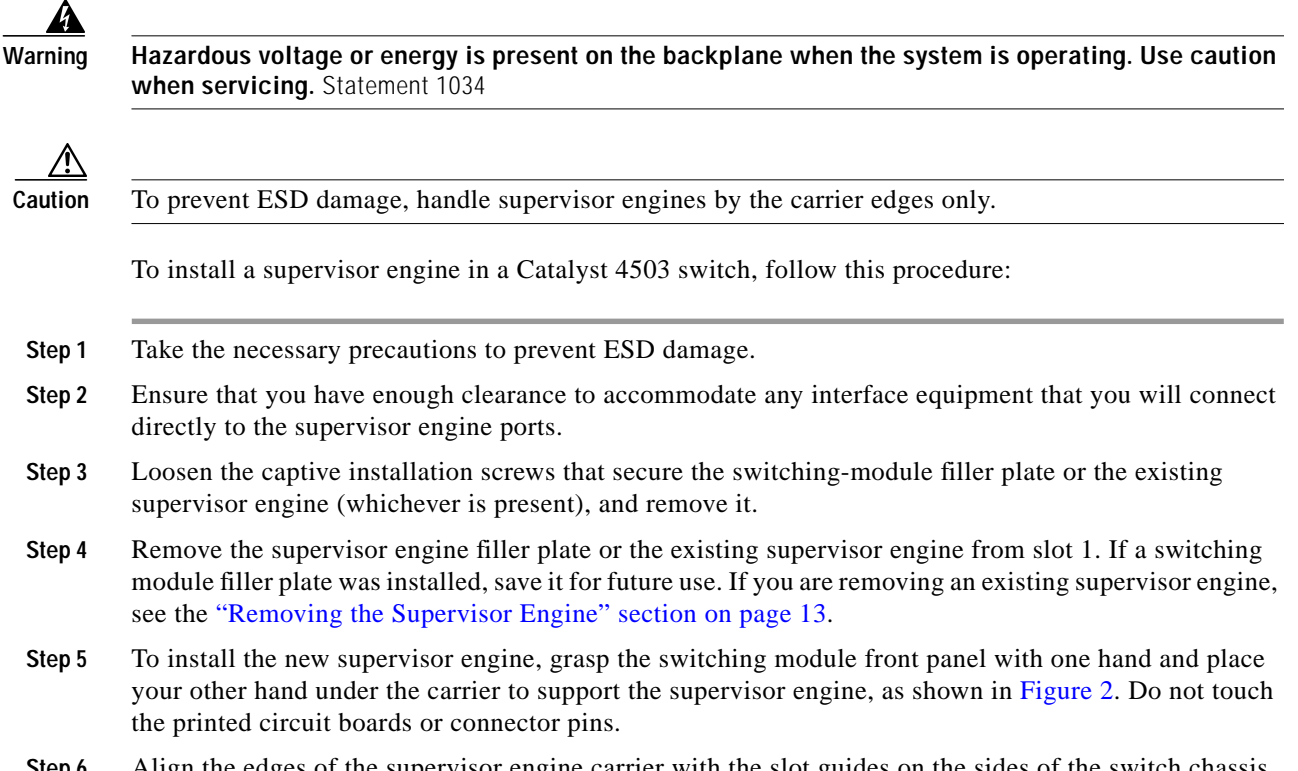

Step 6 Align the edges of the supervisor engine carrier with the slot guides on the sides of the switch chassis, as shown in Figure 2.

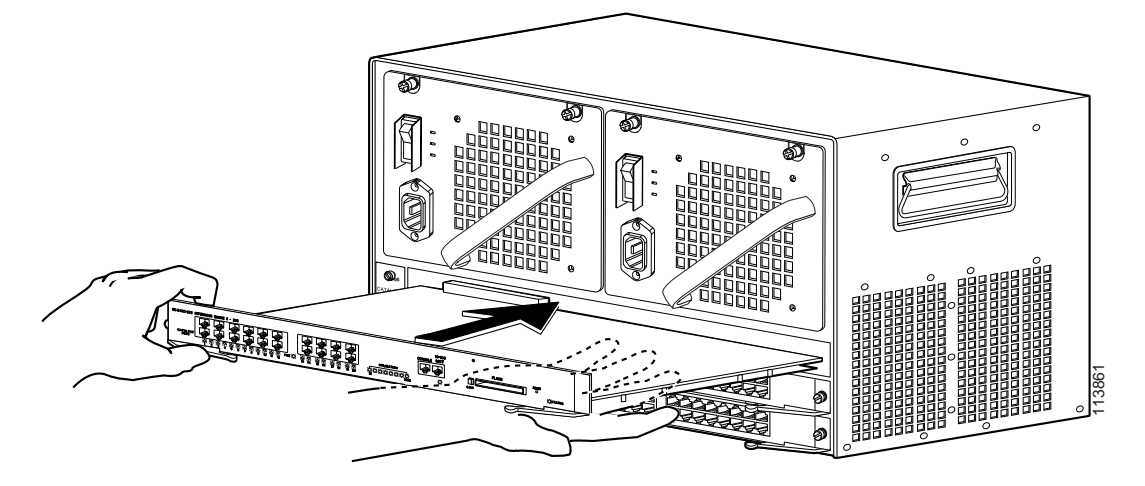

#### Figure 2 Installing the Supervisor Engine in the Chassis

- **Step 7** Pivot the two module ejector levers out and away from the faceplate.
- Step 8 Carefully slide the supervisor engine into the slot until the notches on both ejector levers engage the chassis sides.

| Step 9                                                                                                    | Using the thumb and forefinger of each hand, simultaneously pivot in both ejector levers to fully seat the supervisor engine in the backplane connector.                                                                     |  |  |
|----------------------------------------------------------------------------------------------------|----------------------------------------------------------------------------------------------------|--|--|
|                                                                                                    |                                                                                                    |  |  |
| Caution                                                                                                    | Always use the ejector levers when installing or removing a supervisor engine. A supervisor engine that is partially seated in the backplane will not function correctly.                                                    |  |  |
| Step 10 Use a screwdriver to tighten the captive installation screws on each end of the supervisor engine faceplate. |                                                                                                    |  |  |
|                                                                                                    | To check the status of the module, perform these steps:                                                                                                    |  |  |
|                                                                                                    |                                                                                                    |  |  |
| Step 1                                                                                                    | Ensure that the LED labeled Status is green (module operational).                                                                                                    |  |  |
| Step 1<br>Step 2                                                                                                    | Ensure that the LED labeled Status is green (module operational).<br>When the switch is online, enter the <b>show module</b> command. Verify that the system acknowledges the new module and that the module status is good. |  |  |

## **Removing the Supervisor Engine**

Warning

Invisible laser radiation may be emitted from disconnected fibers or connectors. Do not stare into beams or view directly with optical instruments. Statement 1051

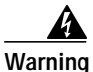

Hazardous voltage or energy is present on the backplane when the system is operating. Use caution when servicing. Statement 1034

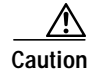

To prevent ESD damage, handle supervisor engines by the carrier edges only.

To remove a supervisor engine from a Catalyst 4500 series switch, perform these steps:

- Step 1 Disconnect any network interface cables attached to the ports on the supervisor engine that you intend to remove.
- Step 2 Loosen the captive installation screws. (See Figure 3.)

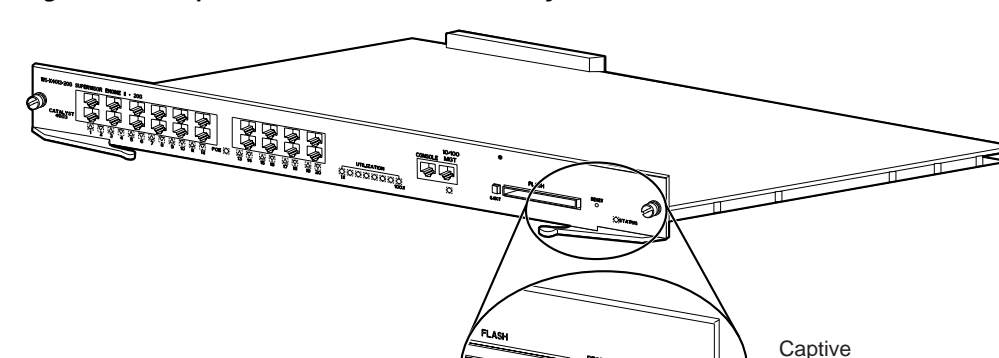

#### Figure 3 Captive Installation Screws and Ejector Levers

**Step 3** Grasp the left and right ejector levers, and simultaneously pivot the levers outward to release the supervisor engine from the backplane connector. Figure 3 shows a close-up of the right ejector lever.

Ejector lever

installation

113862

screw

STATUS O

- **Step 4** Grasp the front panel of the supervisor engine with one hand, and place your other hand under the carrier to support and guide it out of the slot. Do not touch the printed circuit boards or connector pins.
- Step 5 Carefully pull the supervisor engine straight out of the slot, keeping your other hand under the carrier to guide it.
- **Step 6** Place the supervisor engine on an antistatic mat or antistatic foam, or immediately install it in another slot 1 in another chassis.

A

Warning

Blank faceplates and cover panels serve three important functions: they prevent exposure to hazardous voltages and currents inside the chassis; they contain electromagnetic interference (EMI) that might disrupt other equipment; and they direct the flow of cooling air through the chassis. Do not operate the system unless all cards, faceplates, front covers, and rear covers are in place. Statement 1029

Step 7 If the slot is to remain empty, install a switching-module filler plate (part number 800-00292-01).

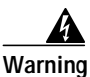

Ultimate disposal of this product should be handled according to all national laws and regulations. Statement 1040

# **Attaching Module Interface Cables**

Figure 4 shows the connector types used to attach interface cables to the supervisor engine.

## Figure 4 RJ-45 Connector

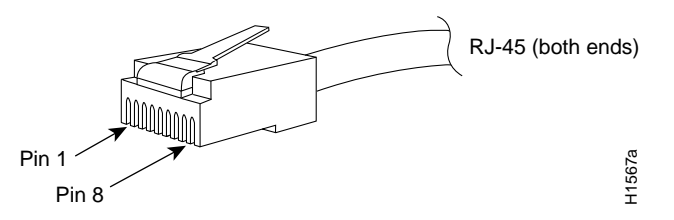

Figure 5 MT-RJ Connector

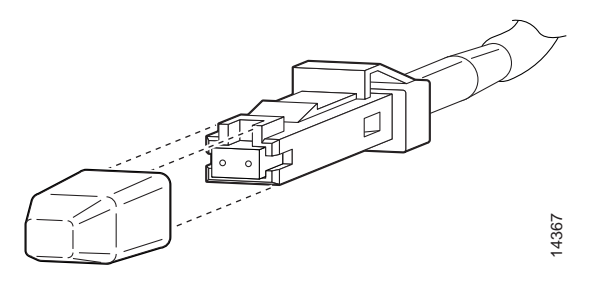

Note

Always keep caps and plugs on the fiber-optic connectors on the cable and the switch when they are not in use.

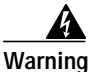

Voltages that present a shock hazard may exist on Power over Ethernet (PoE) circuits if interconnections are made using uninsulated exposed metal contacts, conductors, or terminals. Avoid using such interconnection methods, unless the exposed metal parts are located within a restricted access location and users and service people who are authorized within the restricted access location are made aware of the hazard. A restricted access area can be accessed only through the use of a special tool, lock and key or other means of security. Statement 1072

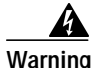

To avoid electric shock, do not connect safety extra-low voltage (SELV) circuits to telephone-network voltage (TNV) circuits. LAN ports contain SELV circuits, and WAN ports contain TNV circuits. Some LAN and WAN ports both use RJ-45 connectors. Use caution when connecting cables. Statement 1021

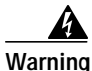

Invisible laser radiation may be emitted from disconnected fibers or connectors. Do not stare into beams or view directly with optical instruments. Statement 1051

# **Configuring Your Supervisor Engine**

For information and commands to configure your supervisor engine, refer to the *Software Configuration Guide* for your switch.

# **SFP Guidelines**

SFP modules are hot-pluggable and field-replaceable, and you can insert them into the eight SFP module slots on the front panel of the Supervisor Engine II+TS. You can use the SFP modules for connections to other network devices.

You can use any combination of supported SFP modules. Use only Cisco SFP modules on your Cisco device. Each SFP module has an internal serial EEPROM that is encoded with security information. This encoding provides a way for Cisco to identify and validate that the SFP module meets the requirements for the device.

The following SFP media types are supported:

- 1000BASE-SX (GLC-SX-MM)
- 1000BASE-LX/LH (GLC-LH-SM)
- 1000BASE-ZX (GLC-ZX-SM)
- 1000BASE-T (GLC-T)
- CWDM (CWDM-SFP-xxxx)

Cisco 1000BASE-LX/LH interfaces fully comply with the IEEE 802.3z 1000BASE-LX standard. However, their higher optical quality allows them to reach 6.2 miles (10 km) over SMF cable instead of the 3.1 miles (5 km) specified in the standard.

If an LX/LH SFP designed for operation on an SMF cable is directly coupled to an MMF cable, an effect known as Differential Mode Delay (DMD) might occur. See the *Catalyst 4500 Series Module Installation Guide* for more information.

This section describes the following topics:

- Fiber-Optic SFP Modules, page 17
- 1000BASE-T SFP Modules, page 18
- CWDM SFPs, page 18

## Fiber-Optic SFP Modules

Some fiber-optic SFP modules use LC-type connectors, as shown in Figure 6.

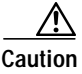

Protect your fiber-optic SFP modules by inserting clean dust plugs into the SFP modules after you remove the cables. Be sure to clean the optic surfaces of the fiber-optic cables with a soft antistatic cloth before you reconnect them to another SFP module. Avoid getting dust and other contaminants into the optical bores, as the optics do not work correctly when obstructed with dust.

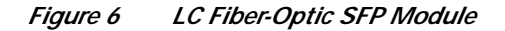

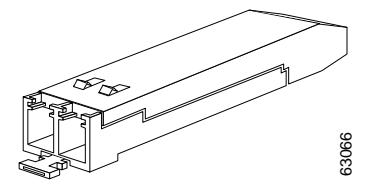

LC SFPs provide duplex single-mode and multimode connections in supported devices. Table 4 lists the cable specifications for fiber-optic SFP module ports.

| SFP Module     | Wavelength<br>(nanometers) | Fiber Type       | Core Size<br>(micron) | Modal<br>Bandwidth<br>(MHz/km) | Cable Distance                               |
|----------------|----------------------------|------------------|-----------------------|--------------------------------|----------------------------------------------|
| 1000BASE-SX    | 850                        | MMF              | 62.5                  | 160                            | 722 feet (220 m)                             |
|                |                            |                  | 62.5                  | 200                            | 902 feet (275 m)                             |
|                |                            |                  | 50.0                  | 400                            | 1640 feet (500 m)                            |
|                |                            |                  | 50.0                  | 500                            | 1804 feet (550 m)                            |
| 1000BASE-LX/LH | 1300                       | MMF <sup>1</sup> | 62.5                  | 500                            | 1804 feet (550 m)                            |
|                |                            |                  | 50.0                  | 400                            | 1804 feet (550 m)                            |
|                |                            | SMF              | 50.0                  | 500                            | 1804 feet (550 m)                            |
|                |                            |                  | 9/10                  |                                | 32,810 feet (10 km)                          |
| 1000BASE-ZX    | 1550                       | SMF              | 9/10                  |                                | 43.4 to 62 miles (70 to 100 km) <sup>2</sup> |

Table 4 Fiber-Optic SFP Module Port Cabling Specifications

 A mode-conditioning patch cord is required. Using an ordinary patch cord with MMF, 1000BASE-LX/LH SFP modules, and a short link distance can cause transceiver saturation, resulting in an elevated bit error rate (BER). When using the LX/LH SFP module with 62.5-micron diameter MMF, you must also install a mode-conditioning patch cord between the SFP module and the MMF cable on both the sending and receiving ends of the link. The mode-conditioning patch cord is required for link distances greater than 984 feet (300 m).

2. 1000BASE-ZX SFP modules can reach up to 62 miles (100 km) by using dispersion-shifted SMF or low-attenuation SMF; the distance depends on the fiber quality, the number of splices, and the connectors.

Г

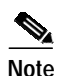

When using shorter distances of single-mode fiber cable, you might need to insert an inline optical attenuator in the link to avoid overloading the receiver.

When the fiber-optic cable span is less than 15.43 miles (25 km), you should insert a 5-decibel (dB) or 10-dB inline optical attenuator between the fiber-optic cable plant and the receiving port on the 1000BASE-ZX SFP module at each end of the link.

Fiber-optic SFP modules also use MT-RJ connectors, as shown in Figure 7.

Figure 7 MT-RJ Fiber-Optic SFP Module

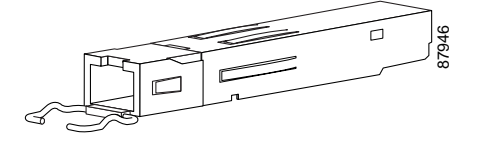

## **1000BASE-T SFP Modules**

Copper 1000BASE-T SFP modules use RJ-45 connectors, as shown in Figure 8.

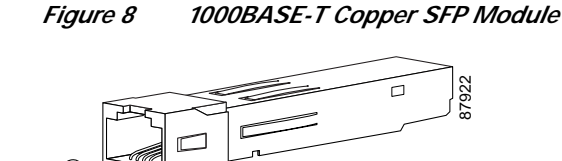

1000BASE-T copper SFP modules used with the Catalyst 4500 series Supervisor Engine II-Plus TS operate only in 1000BASE-T mode, or at 1000 Mbps. Copper 1000BASE-T SFP modules use standard four twisted-pair, Category 5 cable at lengths up to 328.08 feet (100 meters).

## **CWDM SFPs**

You can connect the CWDM SFPs to CWDM passive optical system optical add/drop multiplexer (OADM) or multiplexer/demultiplexer plug-in modules using single-mode fiber-optic cables with standard SC connectors. Figure 9 shows a CWDM SFP with the optical port dust plug removed. Figure 10 shows an SC-type connector.

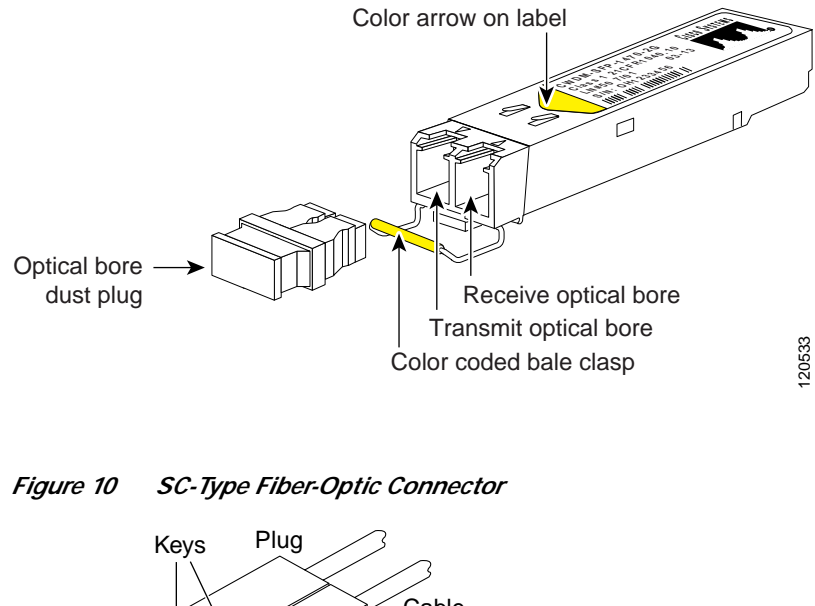

Figure 9 CWDM SFP Module (Yellow-Coded CWDM-SFP-1550= Shown)

Light out of fiber Light into fiber Key slots

CWDM SFPs come in eight wavelengths that range from 1470 nm to 1610 nm. Color markings on the devices identify the wavelength to which the Gigabit Ethernet channel is mapped. Table 5 lists the CWDM SFPs with their wavelengths and color codes.

 Table 5
 GBIC and SFP Wavelengths and Color Coding

| SFP Product Number | Wavelength                          | Color Identifier |
|--------------------|-------------------------------------|------------------|
| CWDM-SFP-1470=     | Longwave 1470 nm laser, single mode | Gray             |
| CWDM-SFP-1490=     | Longwave 1490 nm laser, single mode | Violet           |
| CWDM-SFP-1510=     | Longwave 1510 nm laser, single mode | Blue             |
| CWDM-SFP-1530=     | Longwave 1530 nm laser, single mode | Green            |
| CWDM-SFP-1550=     | Longwave 1550 nm laser, single mode | Yellow           |
| CWDM-SFP-1570=     | Longwave 1570 nm laser, single mode | Orange           |
| CWDM-SFP-1590=     | Longwave 1590 nm laser, single mode | Red              |
| CWDM-SFP-1610=     | Longwave 1610 nm laser, single mode | Brown            |

# **Standards Compliance Specifications**

When installed in a system, the Catalyst 4500 series modules comply with the standards listed in Table 6.

| Table o Standards Compliance Specifications | Table 6 | Standards | Compliance | Specifications |
|---------------------------------------------|---------|-----------|------------|----------------|
|---------------------------------------------|---------|-----------|------------|----------------|

| Item             | Specification                                                                                                    |
|------------------|----------------------------------------------------------------------------------------------------|
| Compliance       | CE <sup>1</sup> Marking                                                                                                    |
| Safety           | UL <sup>2</sup> 60950, CSA <sup>3</sup> -C22.2 No. 60950, EN <sup>4</sup> 60950, IEC <sup>5</sup> 60950, TS001 <sup>6</sup> , AS/NZS <sup>7</sup> 3260                                                                                                    |
| EMC <sup>8</sup> | FCC <sup>9</sup> Part 15, Class A (CFR <sup>10</sup> 47) (USA), ICES <sup>11</sup> -003 Class A (Canada),<br>EN 55022 Class A (Europe), CISPR22 <sup>12</sup> Class A (International), AS/NZS 3548<br>Class A (Australia), and VCCI <sup>13</sup> Class A (Japan) with UTP <sup>14</sup> |

1. CE = European Compliance

- 2. UL = Underwriters Laboratory
- 3. CSA = Canadian Standards Association
- 4. EN = European Norm
- 5. IEC = International Electrotechnical Commission
- 6. TS = technical specifications
- 7. AS/NZS = Australia Standards/New Zealand Standards
- 8. EMC = electromagnetic compatibility
- 9. FCC = U.S. Federal Communications Commission
- 10. CFR = Code of Federal Regulations
- 11. ICES = Interference-Causing Equipment Standard
- 12. CISPR = Comite International Special des Perturbation Radioelectriques
- 13. VCCI = Voluntary Control Council for Information Technology Equipment
- 14. UTP = unshielded twisted-pair

The Catalyst 4500 series modules have been found to comply with the limits for a Class A digital device per FCC (CFR 47) Part 15, ICES 003, EN55022, CISPR22, AS/NZS 3548, and VCCI with UTP cables, and complies with the limits for a Class B digital device per EN55022, CISPR22, AS/NZS 3548, and VCCI with shielded FTP cables.

# **Related Documentation**

For more detailed installation and configuration information, refer to the following:

- Catalyst 4000 Series Installation Guide
- Catalyst 4500 Series Installation Guide
- Catalyst 4500 Series Module Installation Guide
- Catalyst 4500 Series Supervisor Engine and Switching Modules Installation Note
- Cisco Small Form-Factor Pluggable Modules Installation Notes
- Cisco CWDM GBIC and CWDM SFP Installation Note
- Regulatory Compliance and Safety Information for the Catalyst 4500 Series Switches

- Software Configuration Guide—Catalyst 4500 Series, Catalyst 2948G, and Catalyst 2980G Switches
- Command Reference—Catalyst 4500 Series, Catalyst 2948G, and Catalyst 2980G Switches
- System Message Guide— Catalyst 4500 Series, Catalyst 2926G Series, Catalyst 2948G, and Catalyst 2980G Switches
- Layer 3 Services Software Configuration Guide

## **Obtaining Documentation**

Cisco documentation and additional literature are available on Cisco.com. Cisco also provides several ways to obtain technical assistance and other technical resources. These sections explain how to obtain technical information from Cisco Systems.

## Cisco.com

You can access the most current Cisco documentation at this URL:

http://www.cisco.com/univercd/home/home.htm

You can access the Cisco website at this URL:

http://www.cisco.com

You can access international Cisco websites at this URL:

http://www.cisco.com/public/countries\_languages.shtml

## **Ordering Documentation**

You can find instructions for ordering documentation at this URL:

http://www.cisco.com/univercd/cc/td/doc/es\_inpck/pdi.htm

You can order Cisco documentation in these ways:

 Registered Cisco.com users (Cisco direct customers) can order Cisco product documentation from the Ordering tool:

http://www.cisco.com/en/US/partner/ordering/index.shtml

• Nonregistered Cisco.com users can order documentation through a local account representative by calling Cisco Systems Corporate Headquarters (California, USA) at 408 526-7208 or, elsewhere in North America, by calling 800 553-NETS (6387).

# **Documentation Feedback**

You can send comments about technical documentation to bug-doc@cisco.com.

You can submit comments by using the response card (if present) behind the front cover of your document or by writing to the following address:

Cisco Systems Attn: Customer Document Ordering 170 West Tasman Drive San Jose, CA 95134-9883

We appreciate your comments.

# **Obtaining Technical Assistance**

For all customers, partners, resellers, and distributors who hold valid Cisco service contracts, Cisco Technical Support provides 24-hour-a-day, award-winning technical assistance. The Cisco Technical Support Website on Cisco.com features extensive online support resources. In addition, Cisco Technical Assistance Center (TAC) engineers provide telephone support. If you do not hold a valid Cisco service contract, contact your reseller.

## **Cisco Technical Support Website**

The Cisco Technical Support Website provides online documents and tools for troubleshooting and resolving technical issues with Cisco products and technologies. The website is available 24 hours a day, 365 days a year at this URL:

http://www.cisco.com/techsupport

Access to all tools on the Cisco Technical Support Website requires a Cisco.com user ID and password. If you have a valid service contract but do not have a user ID or password, you can register at this URL:

http://tools.cisco.com/RPF/register/register.do

## Submitting a Service Request

Using the online TAC Service Request Tool is the fastest way to open S3 and S4 service requests. (S3 and S4 service requests are those in which your network is minimally impaired or for which you require product information.) After you describe your situation, the TAC Service Request Tool automatically provides recommended solutions. If your issue is not resolved using the recommended resources, your service request will be assigned to a Cisco TAC engineer. The TAC Service Request Tool is located at this URL:

http://www.cisco.com/techsupport/servicerequest

For S1 or S2 service requests or if you do not have Internet access, contact the Cisco TAC by telephone. (S1 or S2 service requests are those in which your production network is down or severely degraded.) Cisco TAC engineers are assigned immediately to S1 and S2 service requests to help keep your business operations running smoothly.

To open a service request by telephone, use one of the following numbers:

Asia-Pacific: +61 2 8446 7411 (Australia: 1 800 805 227) EMEA: +32 2 704 55 55 USA: 1 800 553 2447

For a complete list of Cisco TAC contacts, go to this URL:

http://www.cisco.com/techsupport/contacts

## **Definitions of Service Request Severity**

To ensure that all service requests are reported in a standard format, Cisco has established severity definitions.

Severity 1 (S1)—Your network is "down," or there is a critical impact to your business operations. You and Cisco will commit all necessary resources around the clock to resolve the situation.

Severity 2 (S2)—Operation of an existing network is severely degraded, or significant aspects of your business operation are negatively affected by inadequate performance of Cisco products. You and Cisco will commit full-time resources during normal business hours to resolve the situation.

Severity 3 (S3)—Operational performance of your network is impaired, but most business operations remain functional. You and Cisco will commit resources during normal business hours to restore service to satisfactory levels.

Severity 4 (S4)—You require information or assistance with Cisco product capabilities, installation, or configuration. There is little or no effect on your business operations.

## Obtaining Additional Publications and Information

Information about Cisco products, technologies, and network solutions is available from various online and printed sources.

• Cisco Marketplace provides a variety of Cisco books, reference guides, and logo merchandise. Visit Cisco Marketplace, the company store, at this URL:

http://www.cisco.com/go/marketplace/

• The Cisco *Product Catalog* describes the networking products offered by Cisco Systems, as well as ordering and customer support services. Access the Cisco Product Catalog at this URL:

http://cisco.com/univercd/cc/td/doc/pcat/

• *Cisco Press* publishes a wide range of general networking, training and certification titles. Both new and experienced users will benefit from these publications. For current Cisco Press titles and other information, go to Cisco Press at this URL:

http://www.ciscopress.com

• *Packet* magazine is the Cisco Systems technical user magazine for maximizing Internet and networking investments. Each quarter, Packet delivers coverage of the latest industry trends, technology breakthroughs, and Cisco products and solutions, as well as network deployment and troubleshooting tips, configuration examples, customer case studies, certification and training information, and links to scores of in-depth online resources. You can access Packet magazine at this URL:

http://www.cisco.com/packet

• *iQ Magazine* is the quarterly publication from Cisco Systems designed to help growing companies learn how they can use technology to increase revenue, streamline their business, and expand services. The publication identifies the challenges facing these companies and the technologies to help solve them, using real-world case studies and business strategies to help readers make sound technology investment decisions. You can access iQ Magazine at this URL:

http://www.cisco.com/go/iqmagazine

• *Internet Protocol Journal* is a quarterly journal published by Cisco Systems for engineering professionals involved in designing, developing, and operating public and private internets and intranets. You can access the Internet Protocol Journal at this URL:

http://www.cisco.com/ipj

• World-class networking training is available from Cisco. You can view current offerings at this URL:

http://www.cisco.com/en/US/learning/index.html

This document is to be used in conjunction with the Catalyst 4500 Series Installation Guide, and the Catalyst 4500 Series Module Installation Guide publications.

CCSP, the Cisco Square Bridge logo, Follow Me Browsing, and StackWise are trademarks of Cisco Systems, Inc.; Changing the Way We Work, Live, Play, and Learn, and iQuick Study are service marks of Cisco Systems, Inc.; and Access Registrar, Aironet, ASIST, BPX, Catalyst, CCDA, CCDP, CCIE, CCIP, CCNA, CCNP, Cisco, the Cisco Certified Internetwork Expert logo, Cisco IOS, Cisco Press, Cisco Systems, Cisco Systems Capital, the Cisco Systems logo, Cisco Unity, Empowering the Internet Generation, Enterprise/Solver, EtherChannel, EtherFast, EtherSwitch, Fast Step, FormShare, GigaDrive, GigaStack, HomeLink, Internet Quotient, IOS, IP/TV, iQ Expertise, the iQ logo, iQ Net Readiness Scorecard, LightStream, Linksys, MeetingPlace, MGX, the Networkers logo, Networking Academy, Network Registrar, *Packet*, PIX, Post-Routing, Pre-Routing, ProConnect, RateMUX, ScriptShare, SlideCast, SMARTnet, StrataView Plus, SwitchProbe, TeleRouter, The Fastest Way to Increase Your Internet Quotient, TransPath, and VCO are registered trademarks of Cisco Systems, Inc. and/or its affiliates in the United States and certain other countries.

All other trademarks mentioned in this document or Website are the property of their respective owners. The use of the word partner does not imply a partnership relationship between Cisco and any other company. (0411R)

Copyright © 2004, Cisco Systems, Inc. All rights reserved. Printed in USA.